六年級 發展 STEM 元素的環境教育課程

第7-8節

## 探究自動餵養系統

| 姓名 | : |  |
|----|---|--|
|    |   |  |
| 班別 | : |  |
| 學號 | : |  |

1. 登入<u>https://makecode.microbit.org/</u>網站,點擊「新增專案」,為專案

| 檢視文件        |              |       |
|-------------|--------------|-------|
| 我的所有專案 機視全部 | fish feeding | motor |
| 和增导系        | 57 秒前        | 1 個月前 |
|             |              |       |

2. 點擊「擴展」,進入尋找範本網頁。

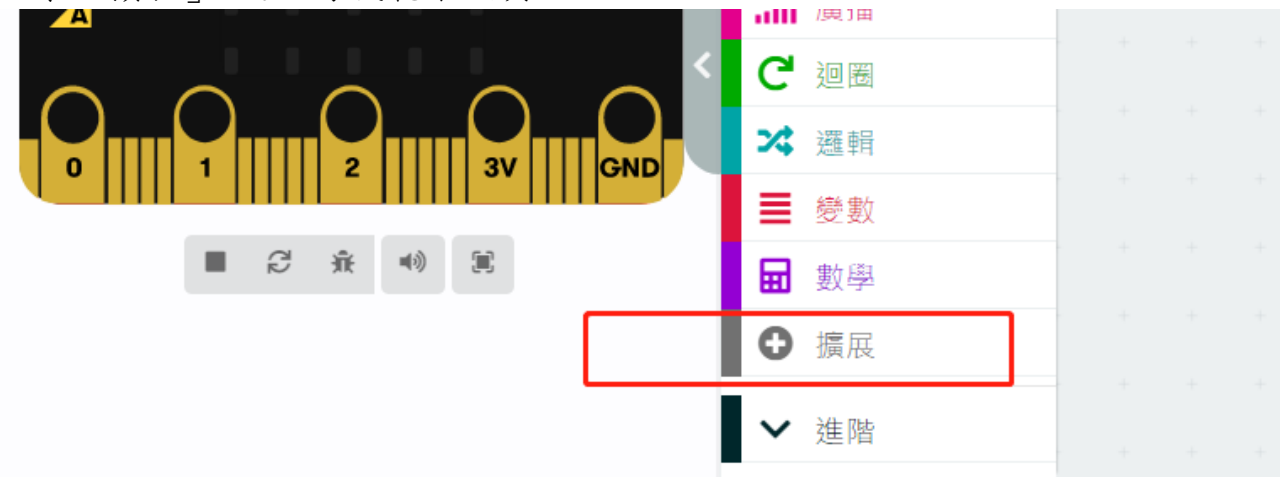

3. 在下列空白處輸入「https://github.com/DFRobot/pxt-motor」

| 🗲 Go Back |                              |                  | 擴展             |
|-----------|------------------------------|------------------|----------------|
|           | 搜尋或是直接輸入網址<br>Lights and Dis | olay Software 科學 | Robotics Gamin |
| Recom     | mended                       |                  |                |
| V2        |                              |                  |                |

4. 尋找「motor」。找到後,點擊「motor」

|    | https://github.com/DFRobot/pxt-motor                                       |    |
|----|----------------------------------------------------------------------------|----|
|    | Lights and Display     Software     科學     Robotics     O                  | 36 |
|    | <b>motor</b><br>This is dc motor, stepper motor,<br>steering gear library. |    |
| 5. | 「DF-Driver」會出現在功能模塊區。<br>● ● ● ● ● ● ● ● ● ● ● ● ● ● ● ● ● ● ●             |    |
| 0. | ● 燈光                                                                       |    |
|    | 」 」」 廣播 步进 42 M1_M2 ▼ 方向 正转 ▼ 角度 0                                         |    |
|    | C 迎圈                                                                       |    |
|    | ★ 邏輯 步进 42 M1_M2 ▼ 方向 正转 ▼ 國数 0                                            |    |
|    | ■ 變數                                                                       |    |
|    | <b>□</b> 數學 步进 28 M1_M2 ▼ 方向 正转 ▼ 角度 0                                     |    |
|    | DF-Driver                                                                  |    |
|    | ● 擴展 步进 28 M1_M2 ▼ 方向 正转 ▼ 國数 ④                                            |    |

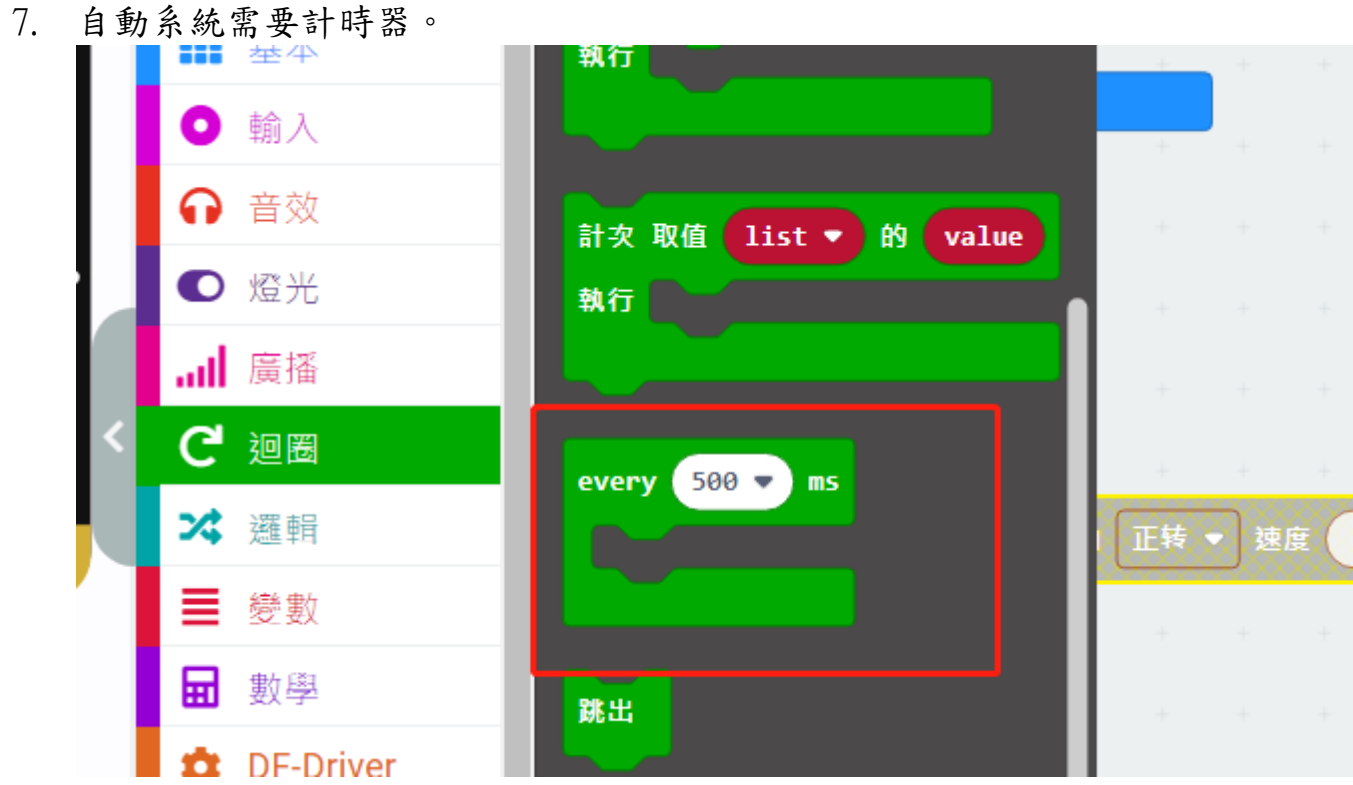

8. 你需要的最基本的编程如下:(但還有問題需要你去解決) <sub>搜尋...</sub> Q

|   |       | ~ |   |               |       |    |    |   |    |   |  |  |  |
|---|-------|---|---|---------------|-------|----|----|---|----|---|--|--|--|
|   | ■■ 基本 |   |   |               |       |    |    |   |    |   |  |  |  |
|   | ● 輸入  |   | e | very          | 500 🖣 | ms |    |   |    |   |  |  |  |
|   | 命 音效  |   |   | 电机            | M1 🔻  | 方向 | 正转 | • | 速度 | 0 |  |  |  |
|   | ● 燈光  |   |   | $\overline{}$ |       |    | +  | + | +  | + |  |  |  |
|   | 廣播    |   |   |               |       |    |    |   |    |   |  |  |  |
| < | C 迴圈  |   |   |               |       |    |    |   |    |   |  |  |  |
|   |       |   |   |               |       |    |    |   |    |   |  |  |  |